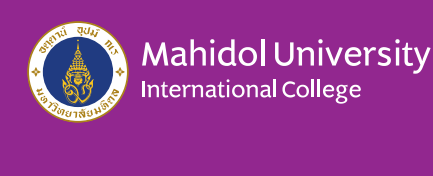

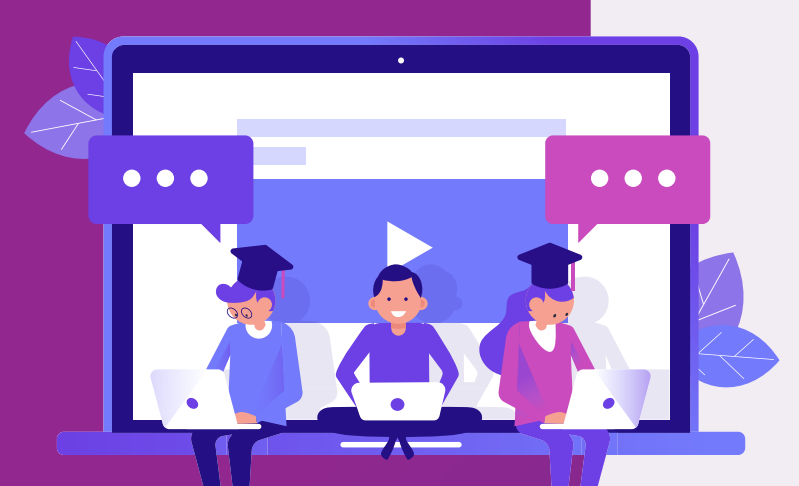

# 1. Find MUIC e-Learning website

### Go to MUIC e-Learning website

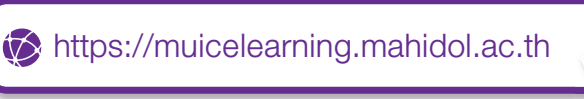

## Or visit MUIC website

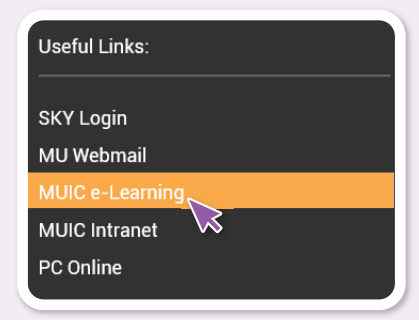

- scroll to the bottom of the page, you will see Useful Links
- select MUIC e-Learning

## 2. Login

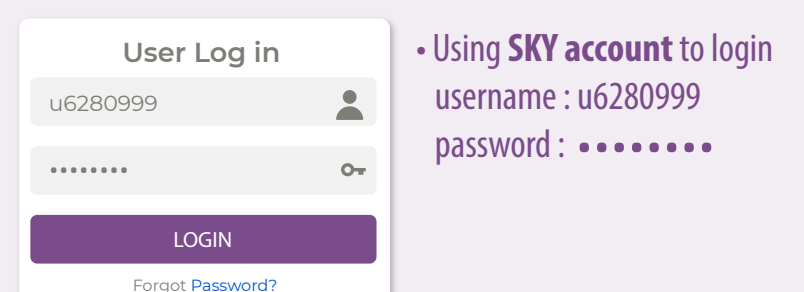

## 3. Search courses

Click Site home in the navigation block

#### Navigation

🟦 Site home

• Then scrolldown, you will see the search courses box

Q

• Fill in course code e.g. icmf 111

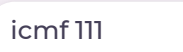

# 4. Enrolment

- If Self enrolment is enabled then you can enrol to courses by click **Enrol me**
- If an enrolment key is required, you have to fill in the key

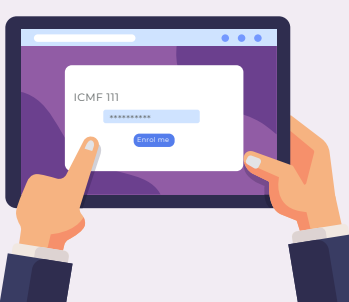

# 4 Steps Access to your courses in MUIC e-Learning

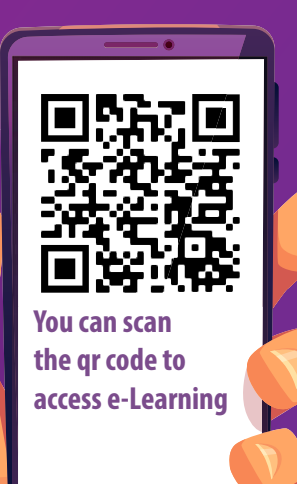